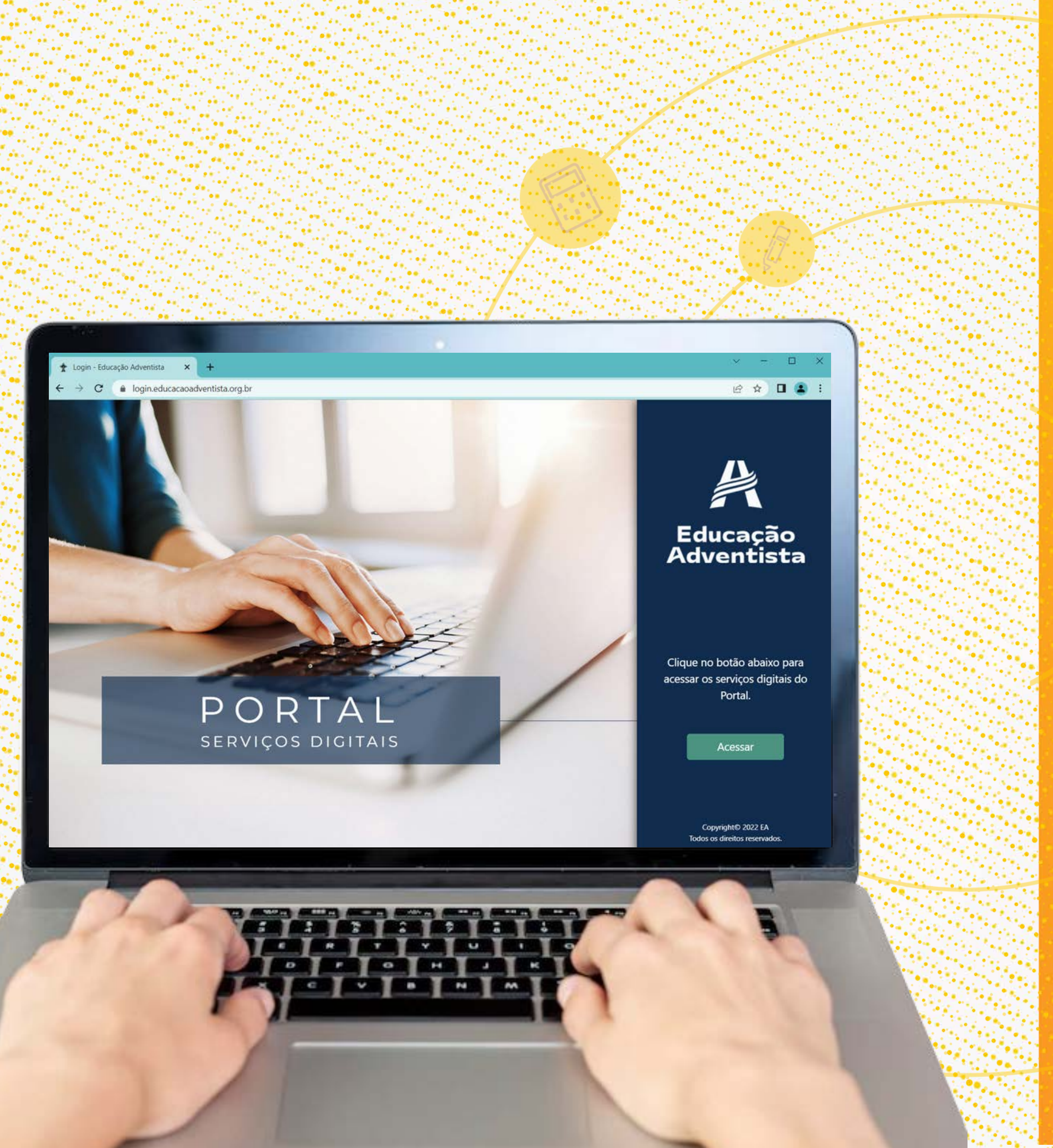

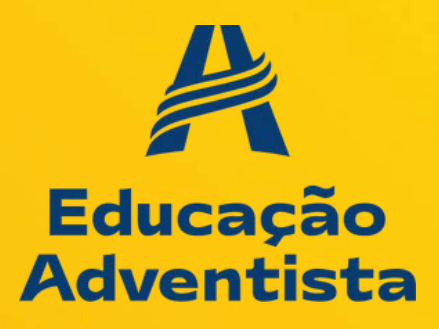

# Passo a passo para a REMATRÍCULA **ON-LINE**

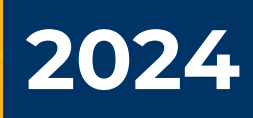

# PREZADOS RESPONSÁVEIS:

As rematrículas estão abertas para 2024! Você poderá rematricular seu(sua) filho(a) **sem sair de casa!** É simples, rápido e prático!

É importante salientar que somente o **responsável legal**, por meio de seu login e senha (se não lembrar os dados de acesso do @eaportal.org, entre em contato com a unidade escolar), poderá realizar o processo de acordo com as instruções contidas neste "passo a passo".

# Vamos lá!

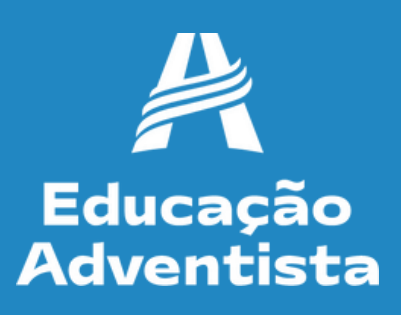

# Acesse o site: https://login.educacaoadventista.org.br

# PORTAL serviços digitais

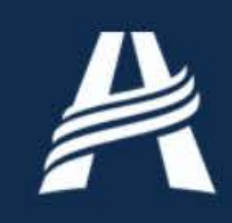

### Educação Adventista

Clique no botão abaixo para acessar os serviços digitais do Portal.

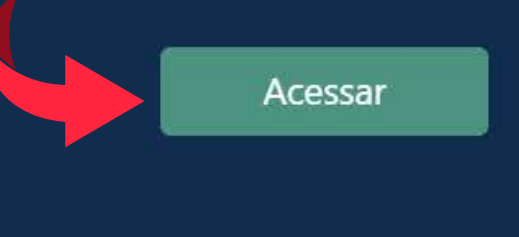

Copyright© 2022 EA Todos os direitos reservados.

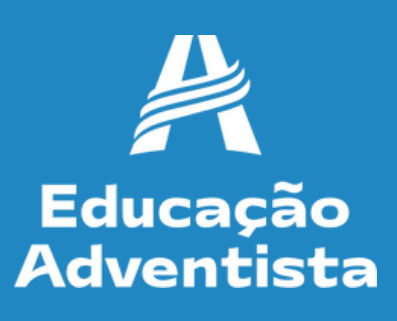

## Digite o login e senha do responsável legal.

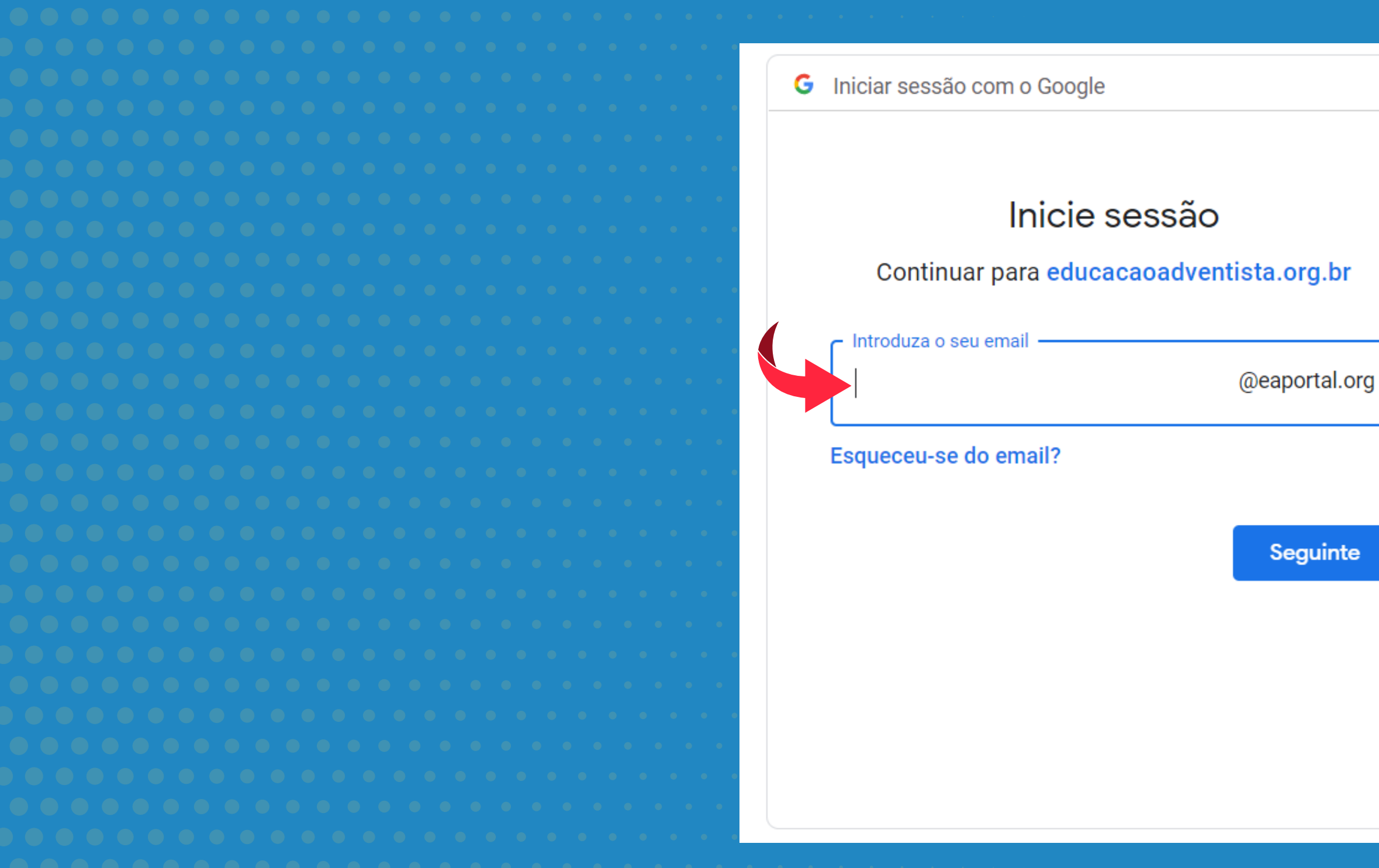

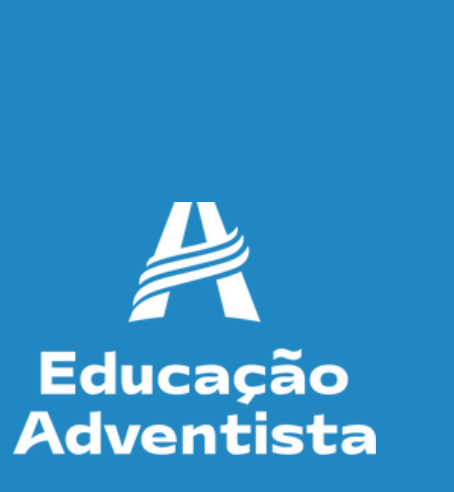

# Na aba do lado esquerdo, clique na opção REMATRÍCULA ON-LINE.

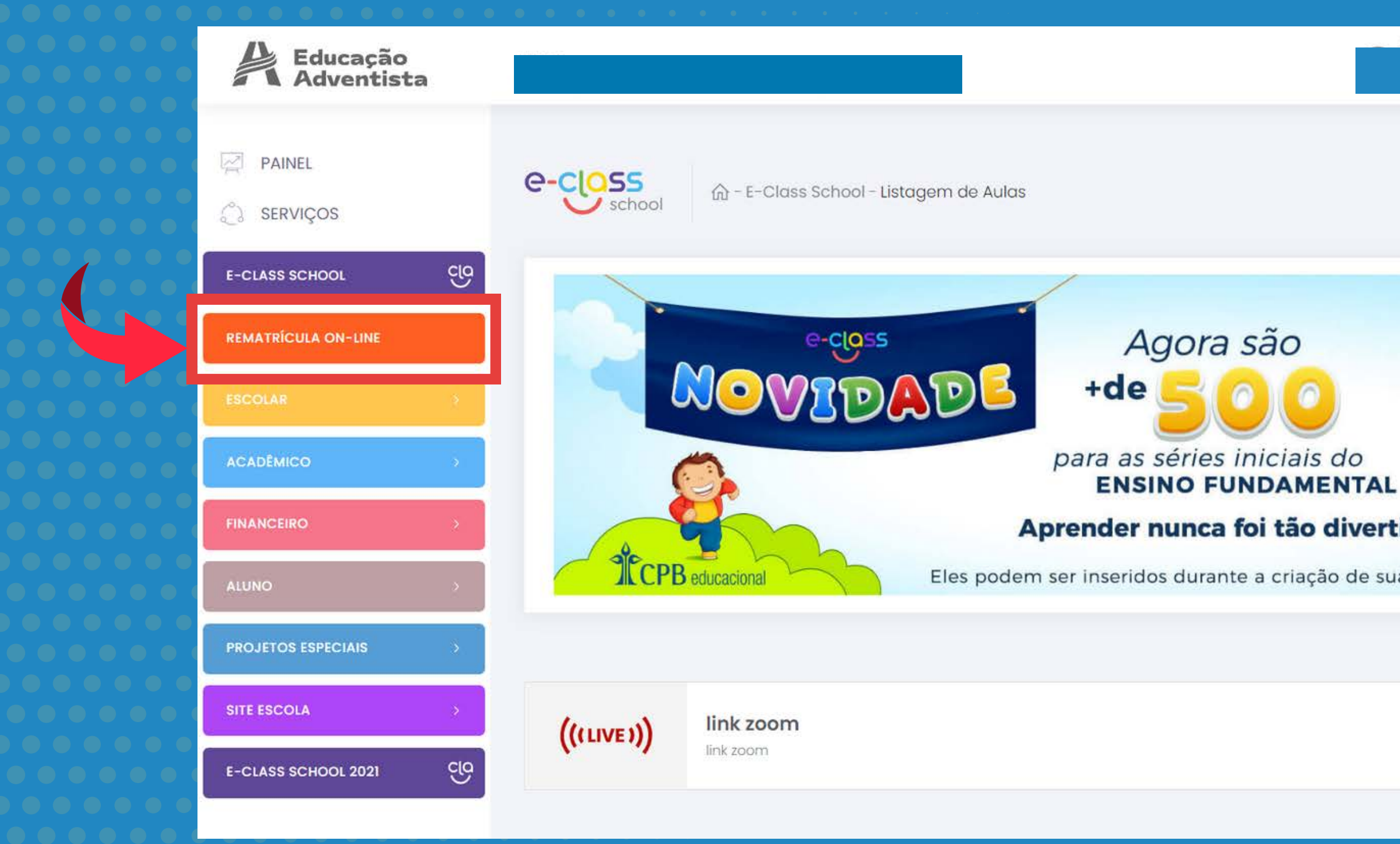

) 🔴 🔴 🔴 🔴 🔴 🔴 🔴 🔿 🔿 🔿 🔷 🔷 🔷 🔷 🔷 🗠 🔹 🔹 🔹 🔹 🔹 🔹 🔹 🔹 🔹

| Aluno otivo                   |    | 2 | Sair seguro |
|-------------------------------|----|---|-------------|
|                               |    |   |             |
| ido!<br>as aulas na plataform | a. |   |             |
|                               |    |   | Acessar     |

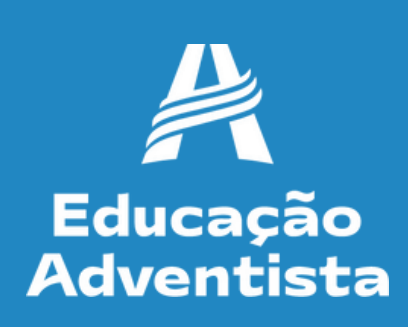

# A REMATRÍCULA ON-LINE, deverá ser efetuada **somente pelo Responsável Legal do aluno,** para o ano de 2024. Se for o seu caso, clique em "Ok".

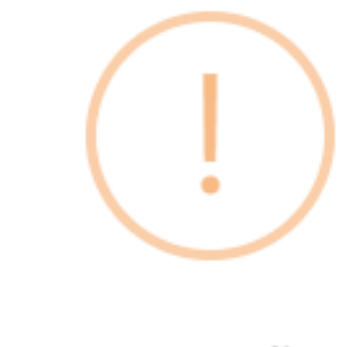

Atenção

Apenas efetue a rematrícula caso seja o Responsável Legal do aluno para este ano. Caso contrário, NÃO finalize o processo e solicite a troca na escola

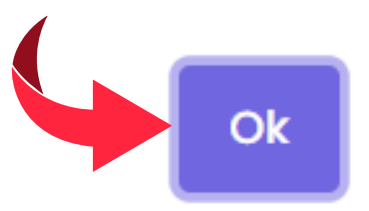

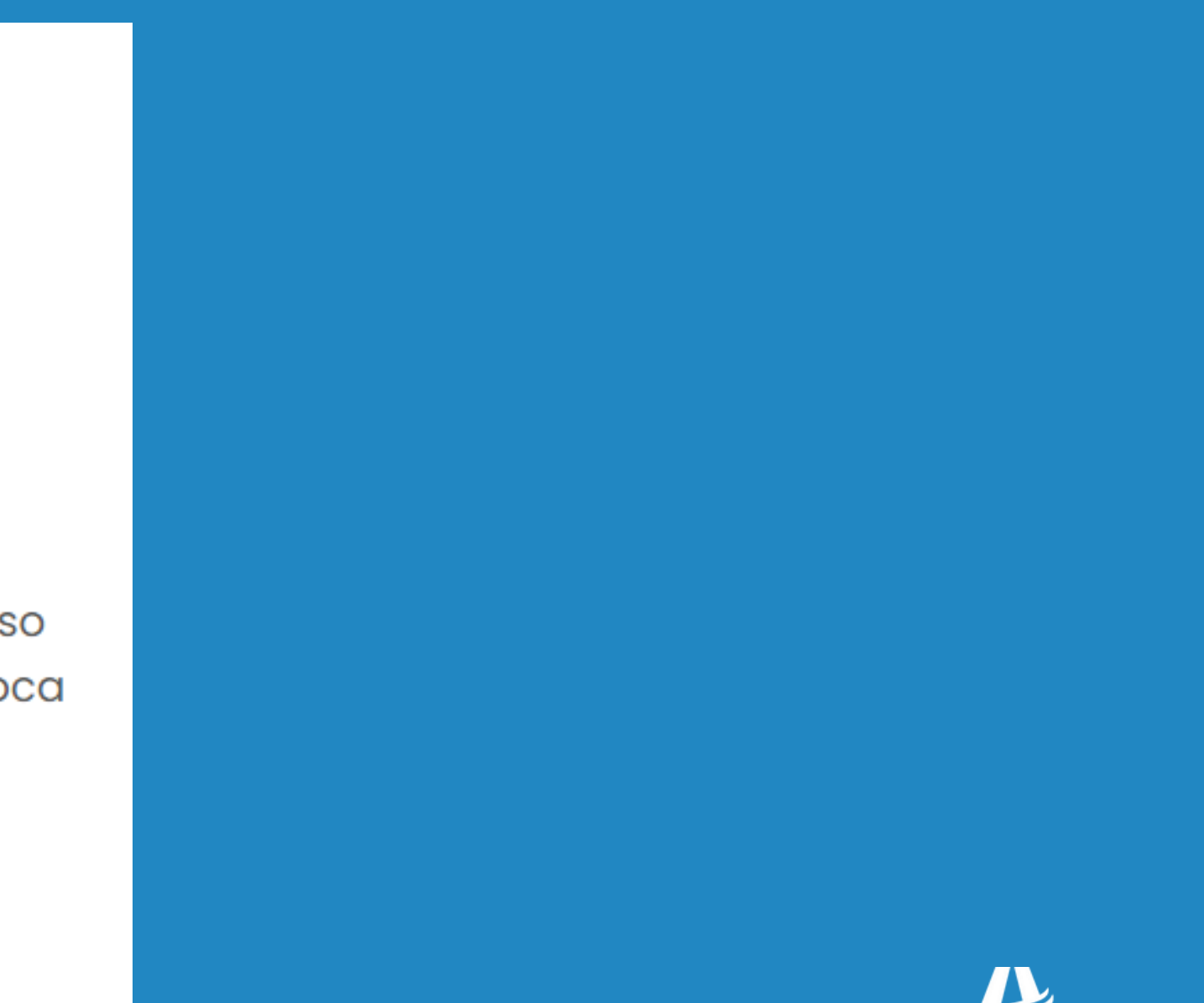

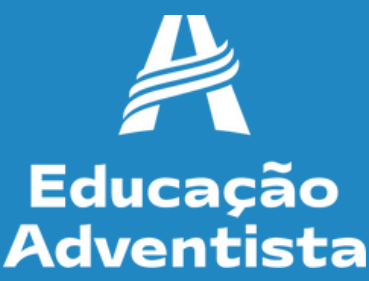

### **Etapa 1 – Dados do Aluno**

Verifique os dados do aluno e, se existir alguma divergência como: série, nome do aluno, entre em contato com a unidade escolar e atualize seus dados antes de prosseguir. Se estiver tudo correto, clique em "PRÓXIMO".

| <br>                                              |                                                                                                    |                                                                         |
|---------------------------------------------------|----------------------------------------------------------------------------------------------------|-------------------------------------------------------------------------|
| Rematrícula On-line 💮 - Rematrícula On-lin        | ne                                                                                                    |                                                                         |
| Verifique as informações abaixo e se existir algu | <b>Important</b><br>ma divergência, como: <b>Série/Turma</b> do aluno, <b>endereço, telefo</b><br>rematrícula | <b>e:</b><br><b>ne, e-mail</b> ou <b>pagamento</b> , entre em contato c |
|                                                   |                                                                                                    |                                                                         |
| Dados do aluno   Etapa 1 de 5                     |                                                                                                    |                                                                         |
| Nome                                              |                                                                                                    |                                                                         |
|                                                   |                                                                                                    |                                                                         |
| Escola                                            |                                                                                                    |                                                                         |
|                                                   |                                                                                                    |                                                                         |
| Série                                             | Tun                                                                                                    | na                                                                      |
|                                                   |                                                                                                    |                                                                         |
| Pai                                               | Mão                                                                                                    | Э                                                                       |
|                                                   |                                                                                                    |                                                                         |
|                                                   | _                                                                                                    |                                                                         |
|                                                   |                                                                                                    |                                                                         |
|                                                   |                                                                                                    |                                                                         |
|                                                   |                                                                                                    |                                                                         |
|                                                   |                                                                                                    |                                                                         |

com a escola e atualize seus dados **antes** de finalizar a

Turne

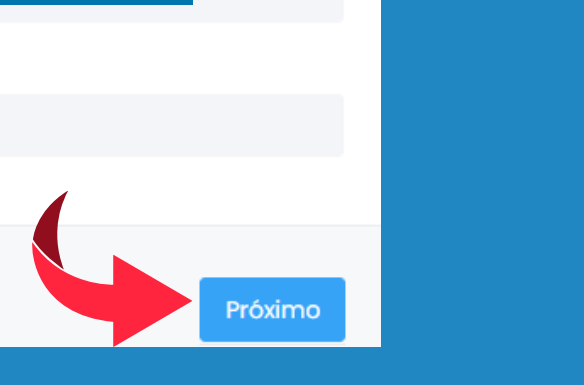

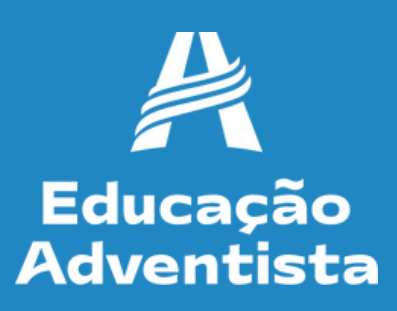

### **Etapa 2 – Dados do Responsável Legal** Verifique os dados do responsável legal e, se existir alguma divergência, entre em contato com a unidade escolar e atualize seus dados antes de prosseguir.

| Rematrícula On-line                                                                          |                                                                                                    |
|----------------------------------------------------------------------------------------------|----------------------------------------------------------------------------------------------------|
| Verifique as informações abaixo e se existir alguma divergência, como: <b>Série/Turma</b> do | <b>Importante:</b><br>o aluno, <b>endereço, telefone, e-mail</b> ou <b>pagamento</b> , entre em co<br>rematrícula. |
| Dados do Responsável Legal   Etapa 2 de 5                                                    |                                                                                                    |
| Nome                                                                                         |                                                                                                    |
| CPF                                                                                          | R.G.                                                                                                    |
| Endereço                                                                                     | Complemento                                                                                                    |
| Telefone                                                                                     | E-mail                                                                                                    |
|                                                                                              |                                                                                                    |
|                                                                                              |                                                                                                    |

ntato com a escola e atualize seus dados **antes** de finalizar a

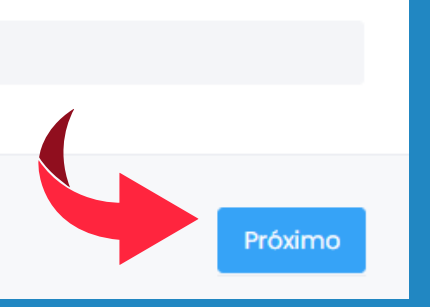

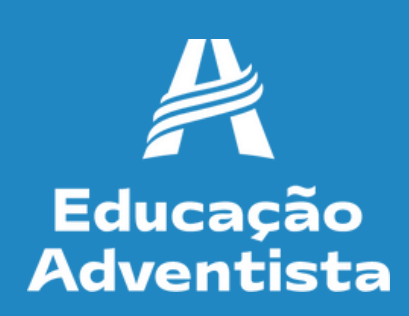

### **Etapa 3 - Plano de Pagamento**

Verifique as informações financeiras e se não houver nenhuma divergência, prossiga. Se necessário, entre em contato com a unidade escolar antes de prosseguir.

| Ano                        | Mês inicial                | Parcelas | Dia vencimento       |
|----------------------------|----------------------------|----------|----------------------|
| 2024                       | 1                          | 12       | 8                    |
| Valor antecipação anuidade | Valor mês                  |          | Valor total anuidade |
| R\$ 0,00                   |                            |          |                      |
|                            | agumento ate o vencimento) |          |                      |
| N                          |                            |          |                      |
|                            |                            |          |                      |

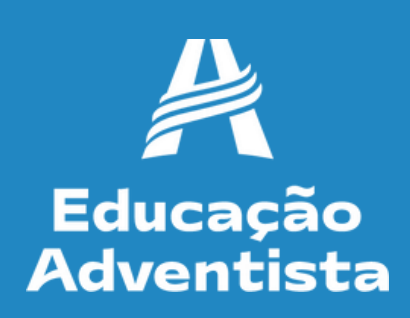

### Etapa 4 - Pagamento da taxa de atividades A rematrícula é efetivada apenas após o pagamento da taxa de atividades. Clique em "VER DETALHAMENTO".

|             | Rematrícula On-line        | 命 - Rematrícula On-line                                   |                                                                |                                                             |                                               |
|-------------|----------------------------|-----------------------------------------------------------|----------------------------------------------------------------|-------------------------------------------------------------|-----------------------------------------------|
| • • • • • • |                            |                                                           |                                                                |                                                             |                                               |
|             |                            |                                                           | Importante:                                                    |                                                             |                                               |
|             | Verifique as informações ( | abaixo e se existir alguma divergência, como: <b>Sê</b> i | rie/Turma do aluno, endereço, telefone, e-mail<br>rematrícula. | l ou <b>pagamento</b> , entre em contato com a escola e atu | ialize seus dados <b>antes</b> de finalizar a |
|             |                            |                                                           |                                                                |                                                             |                                               |
|             |                            |                                                           |                                                                |                                                             |                                               |
|             |                            |                                                           | Para concluir a matrícula a parcela abaixo pre                 | cisa ser quitada.                                           |                                               |
|             | Pagamento   Etapa 4 de 5   |                                                           |                                                                |                                                             |                                               |
|             |                            |                                                           |                                                                |                                                             |                                               |
|             | 07.1710                    |                                                           |                                                                |                                                             |                                               |
|             | STATUS                     | PARCELA                                                   | VENCIMENTO                                                     | VALOR                                                       | AÇAO                                          |
|             | A VENCER                   |                                                           |                                                                |                                                             | Ver detalhamento                              |
|             |                            |                                                           |                                                                |                                                             |                                               |
|             |                            |                                                           |                                                                |                                                             |                                               |
|             | Voltar                     |                                                           |                                                                |                                                             |                                               |
|             |                            |                                                           |                                                                |                                                             |                                               |
|             |                            |                                                           |                                                                |                                                             |                                               |

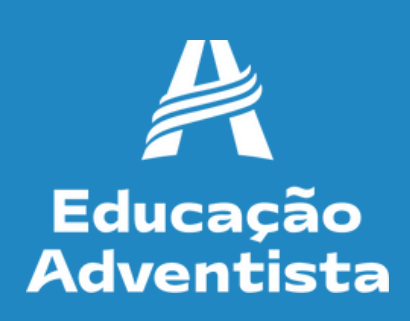

### Etapa 4 – Pagamento da taxa de atividades

A taxa de atividades pode ser paga no cartão de crédito ou boleto bancário. Se optar por boleto, copie a linha digitável, disponível nesta etapa e realize o pagamento pelo App do seu banco. Após 24 horas, acesse o site e finalize a matrícula. Se optar por cartão de crédito, clique em "PAGAR".

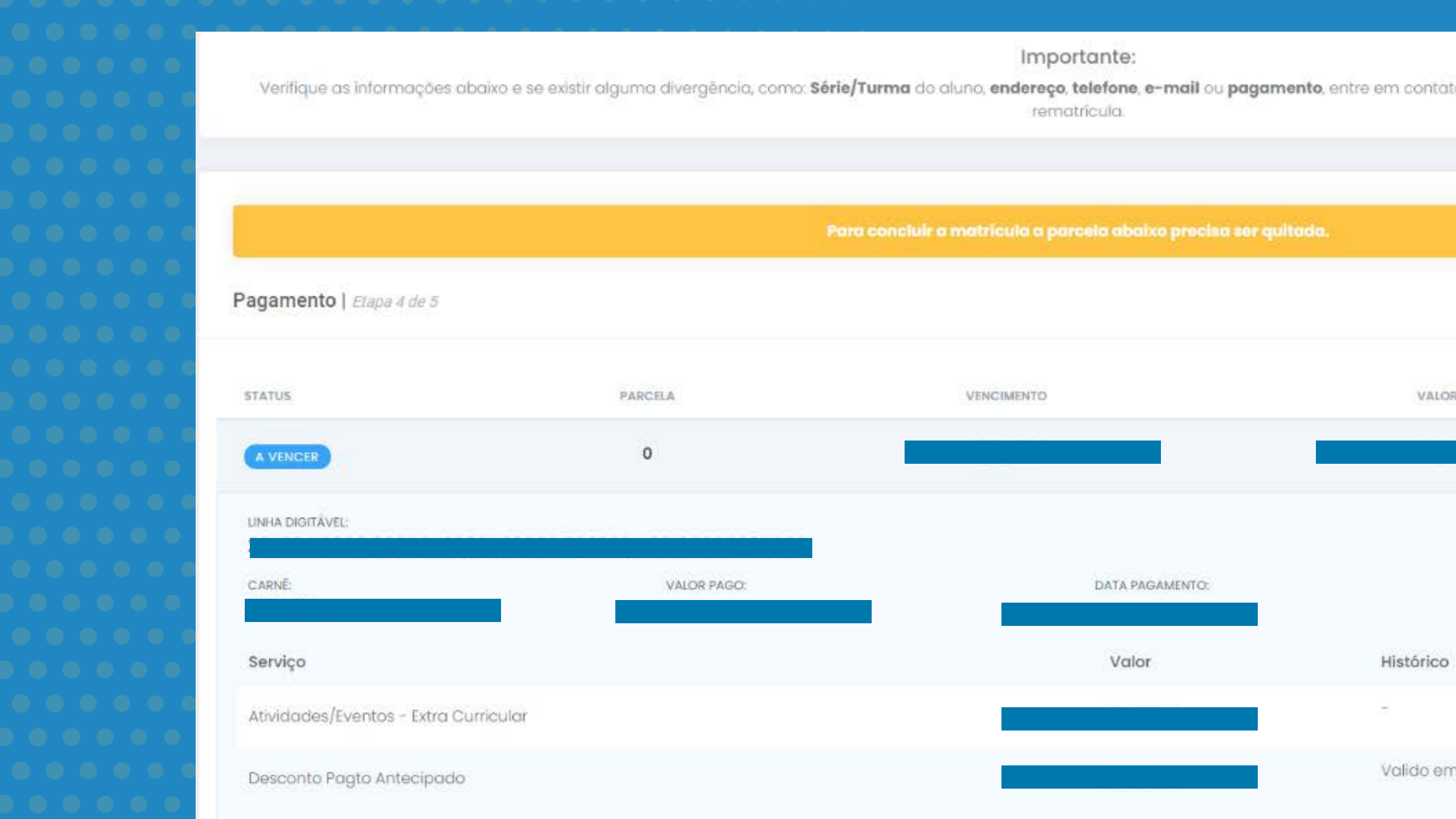

| tato com a escola e atualize seus | adados <b>antes</b> de finalizar a |            |
|-----------------------------------|------------------------------------|------------|
| LLOR                              | AÇÃO<br>Ver detailhamento          |            |
| co                                | Pagar                              | Educação   |
| em 30/08/2022                     |                                    | Adventista |

## Para pagamento no cartão de crédito, selecione a opção.

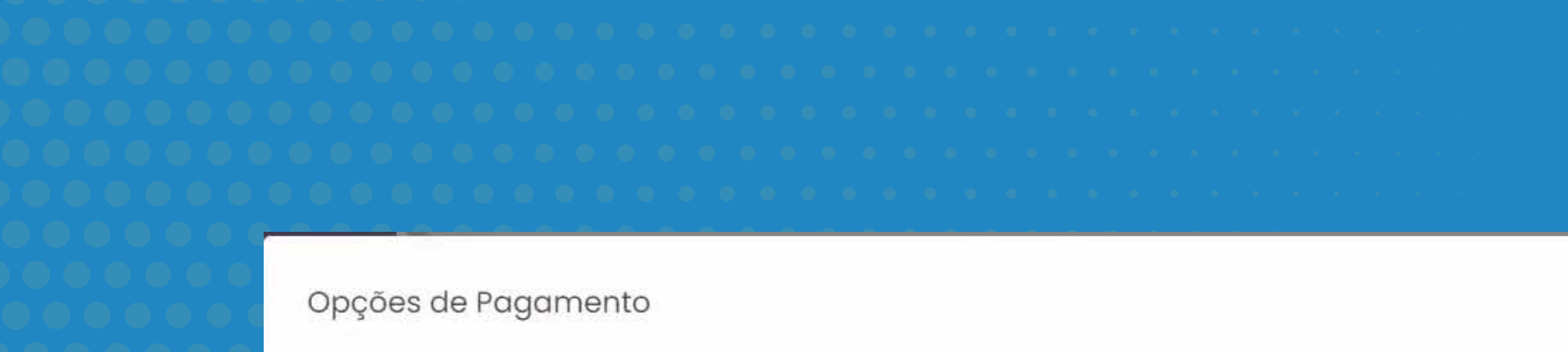

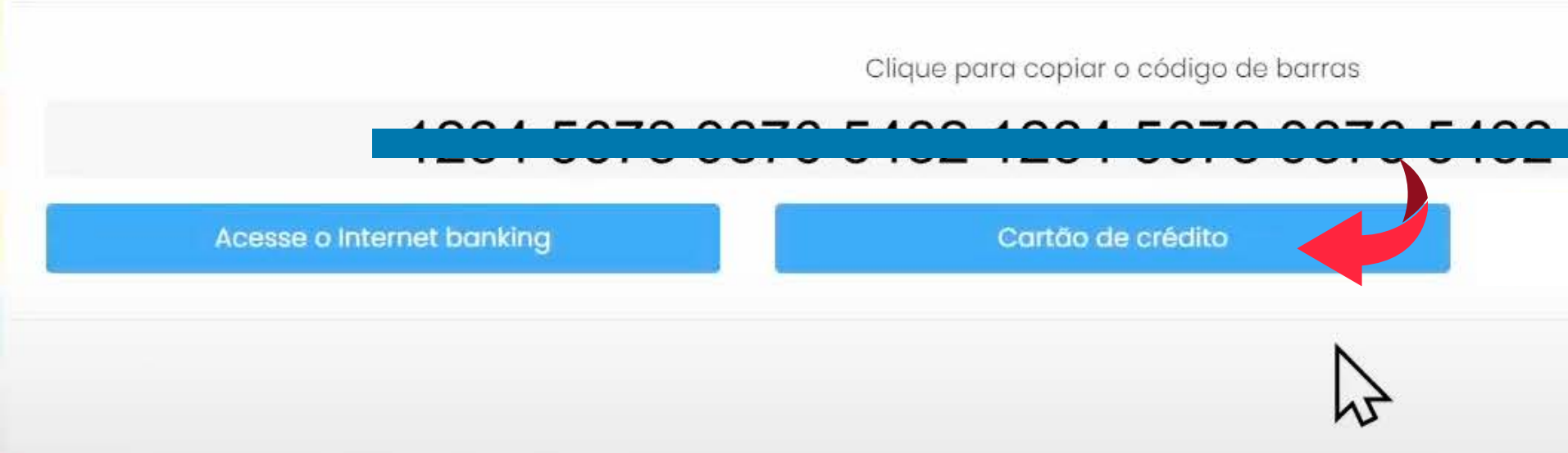

| 2015 | 070 |  |
|------|-----|--|
|      |     |  |
|      |     |  |
|      |     |  |

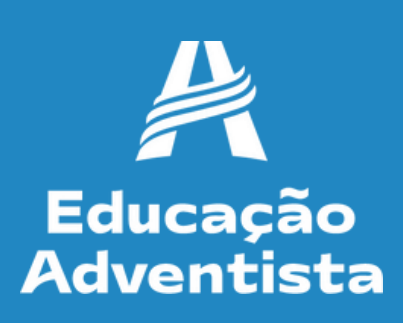

Ao realizar o pagamento pelo cartão de crédito, o mesmo poderá ser dividido em vezes. Confira todas as informações e clique em "PAGAR".

| <b>Parcela</b><br>0 | <b>Vencimento</b><br>31/12/2023 | Valor  | <b>Ação</b><br>Excluir | CARTÃO DE CRÉDITO<br>Selecione a bandeira do cartão                                                     |                    |        |
|---------------------|---------------------------------|--------|------------------------|----------------------------------------------------------------------------------------------------|--------------------|--------|
|                     |                                 | Total: |                        | VIA Image: Constant   Número do cartão   Image: Constant   Nome do titular (como está escrito recartão) | Validade (mês/ano) |        |
|                     |                                 |        |                        |                                                                                                    | Pagar ou Ca        | ncelar |

entista

### **Etapa 5 - Aceite de Contrato**

Para obter o código de ética e o modelo do contrato, basta fazer o download. O contrato com os seus dados, será enviado em seu e-mail, após finalizar a rematrícula.

|     | Importante:<br>Verifique as informações abaixo e se existir alguma divergência, como: Série/Turma do aluno, endereco, telefone, e-mail ou pagamento, entre em contato com a escola e                                                                                                    |
|-----|----------------------------------------------------------------------------------------------------|
| L., | rematricula.                                                                                                    |
|     | Aceite de Contrato   Etapa 4 de 4                                                                                                    |
|     | Autoriza o uso da voz e imagem do aluno para fins de publicidade                                                                                                    |
|     | Autoriza a participação do aluno em grupos musicais e cede gratuitamente sua imagem, voz e produção artística                                                                                                    |
|     | Contrato Código de Ética                                                                                                    |
|     | Este contrato está registrado <b>na foglato. Titulos o Reconstructiva (CPR-1) o Consensa</b>                                                                                                    |
|     | Concordo com o tratamento dos dados pessoais fornecidos, para propósitos específicos e limitados, com utilização adequada e não excessiva, sendo preservados comple<br>em segurança e confidencialidade quando for o caso, para serem utilizados apenas aos propósitos da CONTRATADA, com observância estrita da boa-fé e dos princípios le |

lados **antes** de finalizar a

Após aceitar os termos do contrato e do código de ética, clique em **"FINALIZAR MATRÍCULA."** 

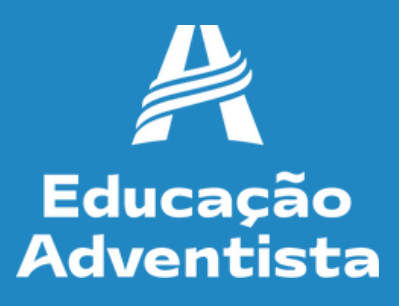

### Após a ativação da rematrícula, você receberá um e-mail de confirmação.

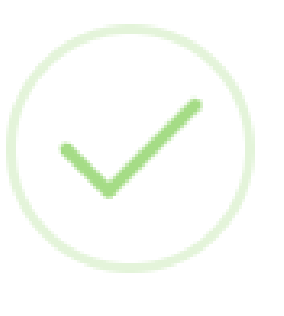

### Sucesso

Você receberá um e-mail com a confirmação, contendo o Termo de Aceite da Rematrícula Online

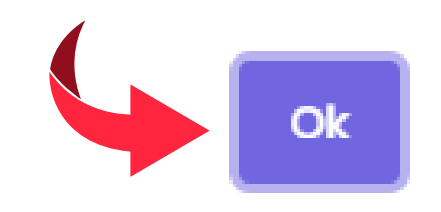

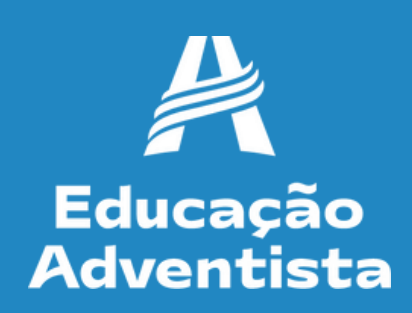

# Pronto! A rematrícula do seu(sua) filho(a) já foi realizada. Você receberá em seu e-mail, o termo de aceite da rematrícula on-line.

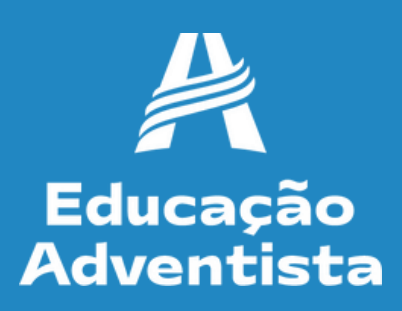

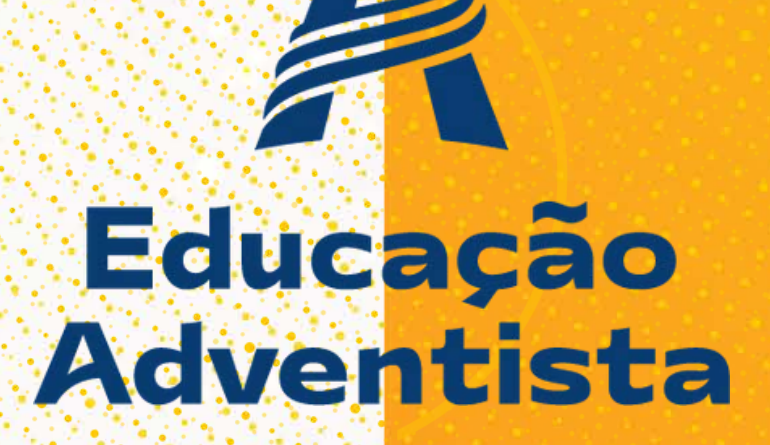